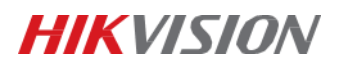

# Upgrade Inteligentní zásuvky DS-PSP1-WE/WB

Upgrade na nejnovější dostupnou verzi (V.1.4.1) upřesňuje velikost spotřebované energie naměřené pomocí inteligetní zásuvky.

Firmware je volně dostupný na Hikvision portále.

### Download Portal

Netherlands

🏶 Home » portal » Technical Materials » 10 Intrusion&Alarm » 00 Product Firmware » Wireless Control Panel » Ax Pro » AX Pro Peripherals Firmware

| File/Direcory                                    | ţł | File Size 斗 | Date    | ↓†   |
|--------------------------------------------------|----|-------------|---------|------|
| t                                                |    | -           | 2022-12 | 2-21 |
| Intercom Sounder DS-PS1-II-WE                    |    | -           | 2023-08 | 3-04 |
| LCD Keypad DS-PK1-LT-WE                          |    | -           | 2023-08 | 3-04 |
| LED Keypad DS-PK1-E-WE                           |    | -           | 2023-08 | 3-04 |
| Outdoor Intercom Sounder DS-PS1-E-WE             |    | -           | 2023-08 | 3-04 |
| PIR Cam DS-PDPC12P-EG2-WE(B)                     |    | -           | 2023-08 | 3-04 |
| Relay Module DS-PM1-O1L-WE                       |    | -           | 2023-08 | 3-04 |
| Repeater DS-PR1-WE                               |    | -           | 2023-08 | 3-04 |
| Smart Plug DS-PSP1-WE                            |    | -           | 2023-08 | 3-04 |
| Tag Reader DS-PT1-WE                             |    | -           | 2023-08 | 3-04 |
| Tri-tech DS-PDTT15AM-LM-WE_                      |    | -           | 2022-12 | 2-21 |
| Wireless Curtain Detector DS-PDCL12-EG2-WE(B)    |    | -           | 2023-08 | 3-04 |
| Wireless External Magnetic Contact DS-PDMCX-E-WE |    | -           | 2023-08 | 3-04 |
| Wireless Magnetic Contact DS-PDMC-EG2-WE         |    | -           | 2023-08 | 3-04 |
| Wireless Multi-Transmitter                       |    | -           | 2023-08 | 3-04 |
| Wireless PIR Detector DS-PDP15P-EG2-WE(B)        |    | -           | 2023-08 | 3-04 |
| Wireless Single Transmitter                      |    | -           | 2023-08 | 3-04 |
| Wireless Slim Magnetic Contact DS-PDMCS-EG2-WE   |    | -           | 2023-08 | 3-04 |

#### Obrázek 1: Hikvision portal

## Přímý odkaz pro stažení zde:

https://www.hikvisioneurope.com/eu/portal/?dir=portal/Technical%20Materials/10%20%20Intrusio n%26Alarm/00%20Product%20Firmware/Wireless%20Control%20Panel/Ax%20Pro/AX%20Pro%20P eripherals%20Firmware/Smart%20Plug%20DS-PSP1-WE

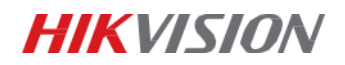

# Návod na upgrade:

- 1. Upgrade je nutný provést přes webové rozhraní AX PRO. Přihlašovací údaje jsou stejné, jako používáte do aplikace.
- 2. Rozklikněte nabídku "Údržba a zabezpečení".

| НІК             | VISION®                                                                                                    |                      |                              |                        |                                                       |                          |                         |   |                          |                        |                   |
|-----------------|----------------------------------------------------------------------------------------------------|----------------------|------------------------------|------------------------|-------------------------------------------------------|--------------------------|-------------------------|---|--------------------------|------------------------|-------------------|
| 5               | Centrum pro příjem alarmu                                                                                                    | Oblast ><br>Celkem 1 |                              |                        |                                                       |                          | <b>Zóna</b><br>Ceikem 1 |   |                          |                        |                   |
| 8               |                                                                                                    |                      |                              | Oblast 1               |                                                       |                          |                         |   |                          |                        |                   |
| <u>ن</u> ي<br>ش | Neexistuji žádné informace o centru pro přijem alarnů. Nejprve přejděte na stránku konfigurace centra<br>pro přijem alarnů a povolte jej.<br>Centrum pro přijem alarnu > |                      |                              |                        |                                                       |                          |                         |   | Abnormální               |                        |                   |
| 2               | <b>IP kamera</b><br>Celkem 0                                                                                                    | 0<br>Abnormální      | Siréna<br>Celkem 0           | <b>O</b><br>Abnormální | ų.                                                    | Automatizace<br>Celkem 1 | <b>O</b><br>Abnormální  |   | <b>pakovač</b><br>Ikem 0 | <b>O</b><br>Abnormální | * *<br>* *<br>* * |
|                 | Čtečka čipů<br>Celkem 0                                                                                                    | 0<br>Abnormální      | ••• Kličenka<br>••• Celkem 0 | 0<br>Abnormální        |                                                       | Expandér<br>Celkem 0     | <b>O</b><br>Abnormální  |   |                          |                        |                   |
|                 | Stav sítě                                                                                                    |                      |                              | Informace o 2          | zařízení                                              |                          |                         | > | Stav zařízení            |                        |                   |
|                 | Kabelová síť<br>47 Připojeno                                                                                                    | (î:                  | Siť Wi-Fi<br>Odpojeno        | <b>****</b>            | Model<br>DS-PWA96-M                                   | -WE                      |                         |   | 👯 Exter                  | mí napájení<br>sojeno  |                   |
|                 | SIM1/2<br>Odpojeno                                                                                                    |                      | Cloudová služba<br>Připojeno | sm 1                   | Seriové číslo.<br><b>DS-PWA96-M</b><br>Verze zařízení | -WE20210429AAWR(         | Q06584759WU             |   | Stav<br>Zav              | krytu<br>řeno          |                   |
|                 |                                                                                                    |                      |                              | =                      | V1.2.9 build 2                                        | 30711                    |                         |   |                          |                        |                   |

- 3. Klikněte na záložku "Upgrade detektoru a periferie" a vyberte zásuvku, kterou chcete upgradovat.
- 4. Vložte soubor pro upgrade ve formátu .tar. (Nikoliv po rozbalení ve formátu .bin)

| HIKVI      | SIUN®            |                                                           |                                                                  |                                                                                    |                                                                |                                          |                                  |
|------------|------------------|-----------------------------------------------------------|------------------------------------------------------------------|------------------------------------------------------------------------------------|----------------------------------------------------------------|------------------------------------------|----------------------------------|
| िन         | Technická údržba | Restartovat                                               | Upgrade řídicího panelu                                          | Upgrade detektoru a periferie                                                      | Zálohování a resetování                                        | Log                                      | Protokol auditu zal              |
| ~          | Bezpečnost       | <ul> <li>Poznámka: Pr</li> <li>Pro zajištění n</li> </ul> | roces upgradu potrvá 3 až 15 r<br>Iormální aktualizace se doporu | inina. Bonom procesa nevyprioje zame<br>ičuje aktualizovat zařízení TRI-X, když je | ní. Zařízení se po upgradu au<br>hodnota signálu vyšší než 80, | tomaticky restartu<br>, a zařízení CAM-: | ije.<br>X, když je hodnota signá |
| ዶ          |                  | Lokální Une                                               | rrade                                                            |                                                                                    |                                                                |                                          |                                  |
| <b>(</b> - |                  |                                                           | Vyberte typ upgradu                                              | teligentní zásuvka                                                                 |                                                                | ~                                        |                                  |
| 0          |                  |                                                           | Vyberte periferii                                                | iteligentní zásuvka 1                                                              |                                                                | ~                                        |                                  |
| ŝ          |                  |                                                           | vyž                                                              | ignalu<br>zadována hodnota síly signálu 80 nebo v                                  | je 188. K upgradování je<br>yšší                               |                                          |                                  |
|            |                  |                                                           | Ugradovací soubor D                                              | S-PSP1-WE_V1.4.1_build230421.tar                                                   | L Upgrade                                                      | à                                        |                                  |
| <u>×</u>   |                  |                                                           |                                                                  |                                                                                    |                                                                |                                          |                                  |
|            |                  |                                                           |                                                                  |                                                                                    |                                                                |                                          |                                  |
|            |                  |                                                           |                                                                  |                                                                                    |                                                                |                                          |                                  |

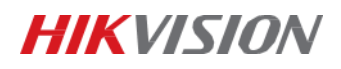

| HIKVI | 5 <i>10N</i> ®   |                                                                                |                                                                                            |                                       |                                            |                  |
|-------|------------------|--------------------------------------------------------------------------------|--------------------------------------------------------------------------------------------|---------------------------------------|--------------------------------------------|------------------|
| ē     | Technická údržba | Restartovat Upgrade řídicího pa                                                | Upgrade detektoru a periferie                                                              | Zálohování a resetování               | Log                                        | Protokol auditu  |
|       | Bezpečnost       | Poznamka. Proces upgradu potrva 3 a<br>Pro zajištění normální aktualizace se ( | iz 15 minut. Benem procesu nevypinejte zan<br>loporučuje aktualizovat zařízení TRI-X, když | je hodnota signálu vyšší než 80, a    | natický restartuje.<br>zařízení CAM-X, kdy | /ž je hodnota si |
| 8     |                  | Lokální Upgrade                                                                |                                                                                            |                                       |                                            |                  |
| (fa   |                  | Vyberte typ upgrad                                                             | u Inteligentní zásuvka                                                                     | ~                                     |                                            |                  |
|       |                  | Vyberte perifer                                                                | ii Inteligentní zásuvka 1                                                                  | ~                                     |                                            |                  |
| ŝ     |                  |                                                                                | Aktuální hodnota síly bezdrátového signál<br>vyžadována hodnota síly signálu 80 nebo       | lu je 188. K upgradování je<br>vyšší. |                                            |                  |
|       |                  | Ugradovací soubo                                                               | Upgraduji                                                                                  | Po U I                                |                                            |                  |
| 2     |                  |                                                                                | -                                                                                          |                                       | 3%                                         |                  |
|       |                  |                                                                                |                                                                                            |                                       |                                            |                  |
|       |                  |                                                                                |                                                                                            |                                       |                                            |                  |
|       |                  |                                                                                |                                                                                            |                                       |                                            |                  |

5. Po úspěšném upgradu se nová verze zobrazí i v aplikaci.

| 15                     | ::!! LTE 🗩                                                       |          |
|------------------------|------------------------------------------------------------------|----------|
| Inteligentní zásuvka 1 |                                                                  | ලි       |
|                        | ¢                                                                |          |
| J                      | Teplota                                                          | 36°C     |
| itl                    | Síla signálu                                                     | at       |
| ((ę))                  | Zda prostřednictvím<br>opakovače                                 | Žádný    |
| ₽                      | Stav připojení                                                   | Online   |
| 0                      | Aktivní                                                          | Zap.     |
| $\mathcal{D}$          | Napětí                                                           | 231V     |
| A                      | Aktuální                                                         | 0A       |
| $\odot$                | Napájecí zatížení                                                | 0Watt    |
| $(\mathbf{w})$         | Spotřebovaná energie<br>Verze zařízení: V1.4.1<br>Č. zařízení: 1 | 0.143kWh |
|                        |                                                                  |          |